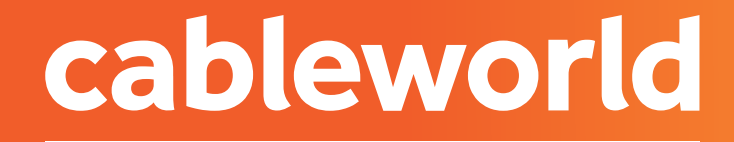

fibra

# IPHONE

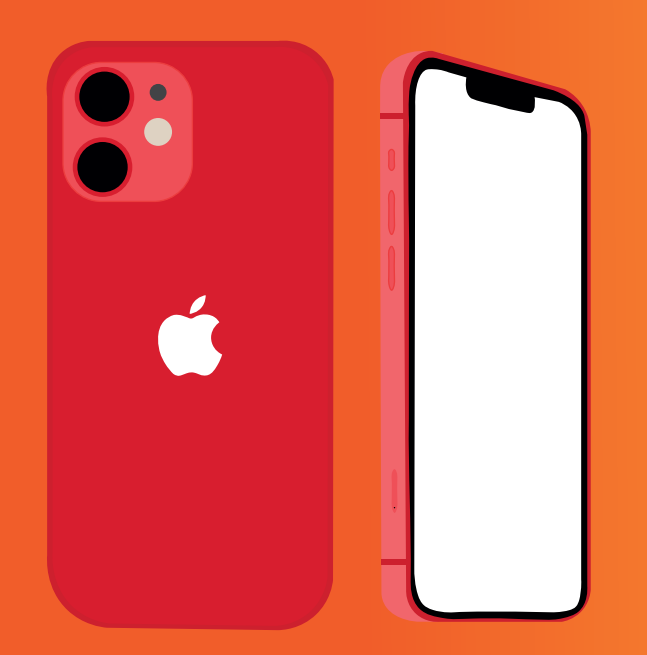

# CONFIGURACIÓN DE RED

# 1. CONFIGURACIÓN DE LA RED OPENCABLE

#### cableworld

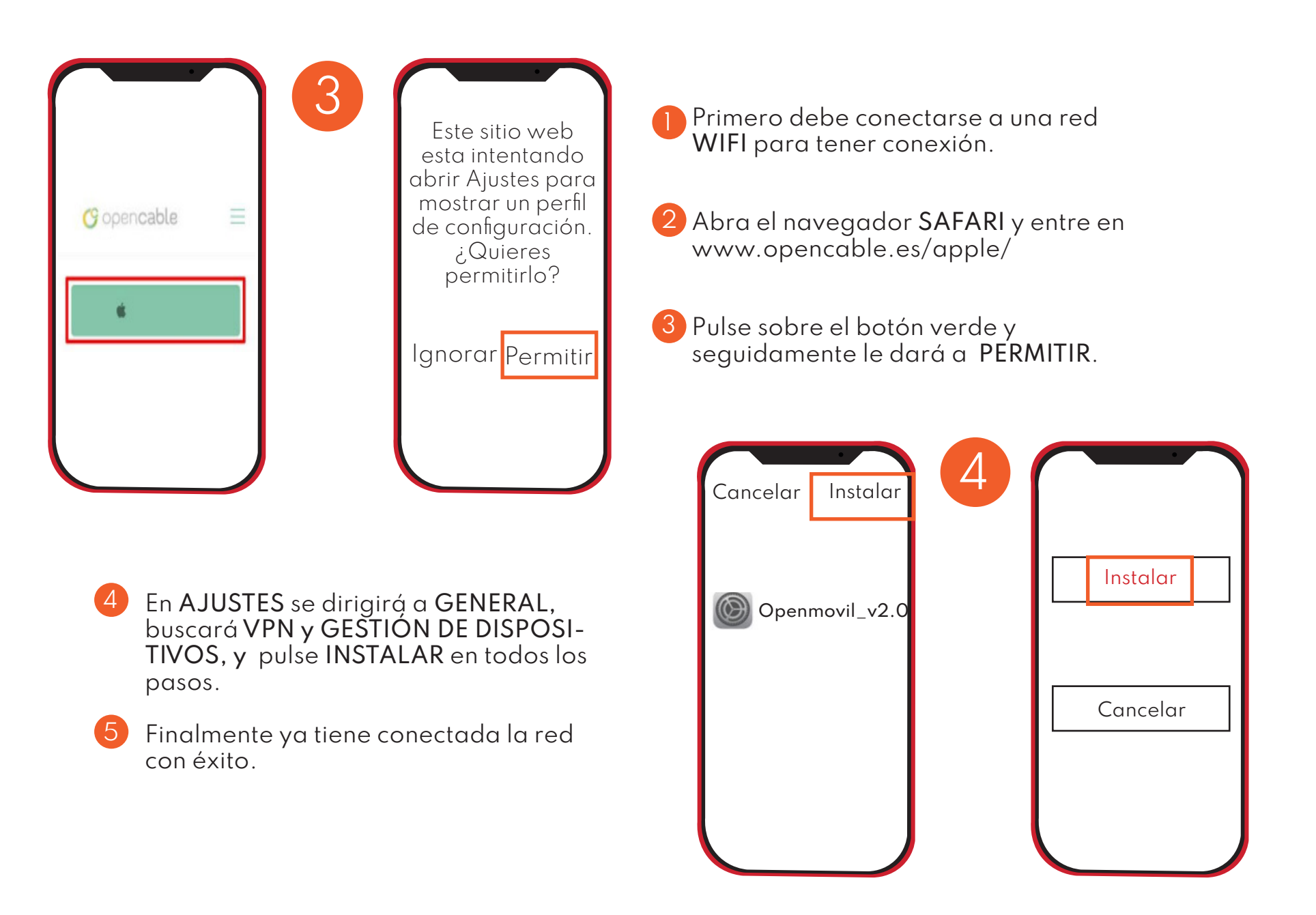

# 2. CONFIGURACIÓN MANUAL (XR,XS,,)

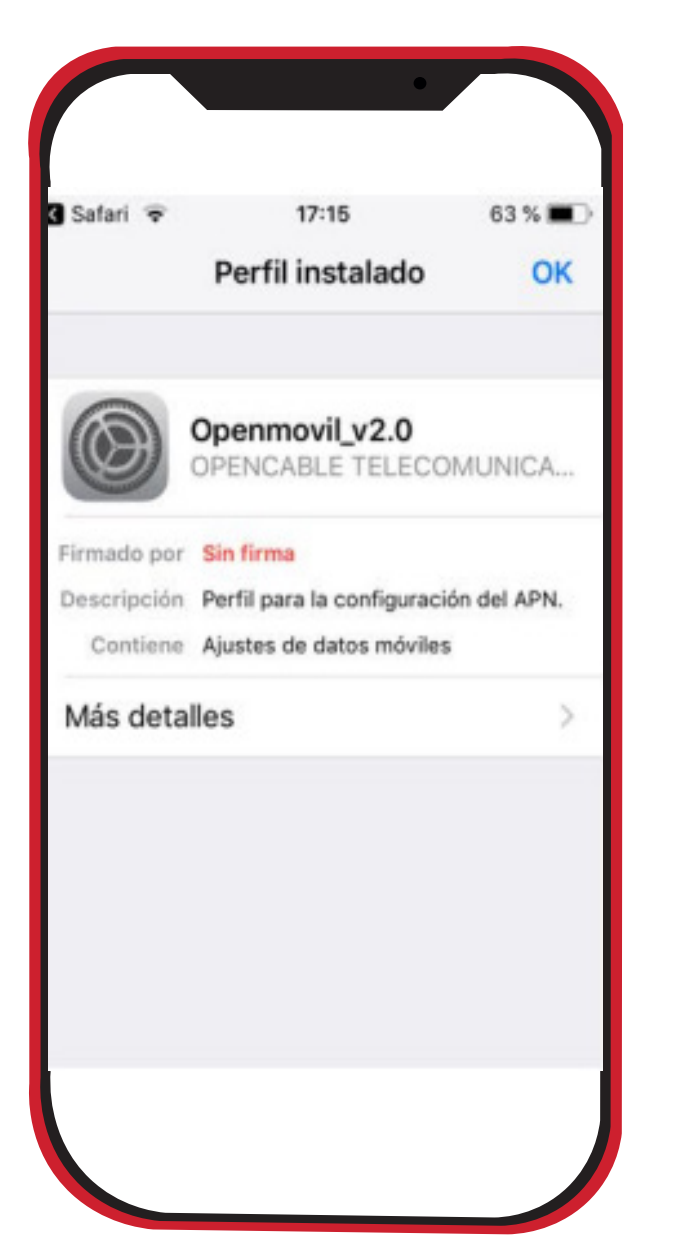

#### AJUSTES > DATOS MOVILES > RED DE DATOS.

- 2 Configurar manualmente punto de acceso.
  - Punto de Acceso: i.openmovil.tv
  - Usuario: cliente
  - Contraseña: openable

\*Una vez onfigurado debe salir y volver hasta la pantalla de inicio del telefono para que los cmbios se apliquen.\*

cableworld

## 3. COMPARTIR DATOS

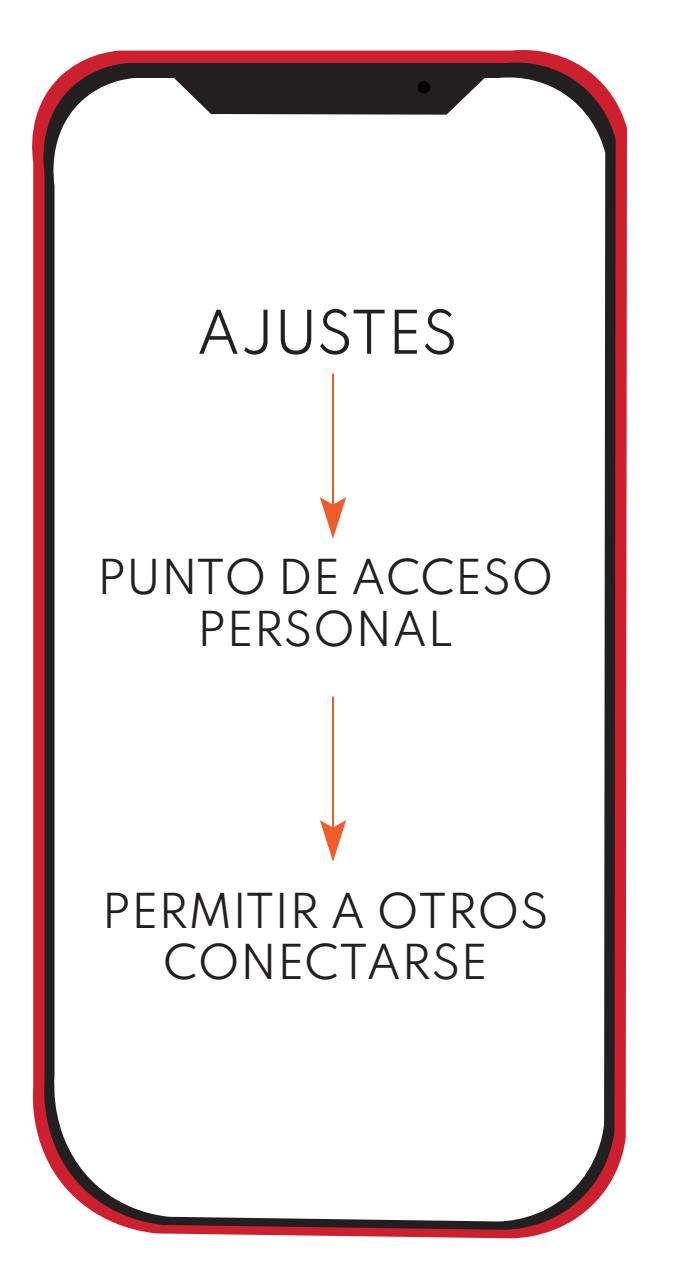

## 3. CONFIGURACIÓN PARA COMPARTIR DATOS Cableworld fibra

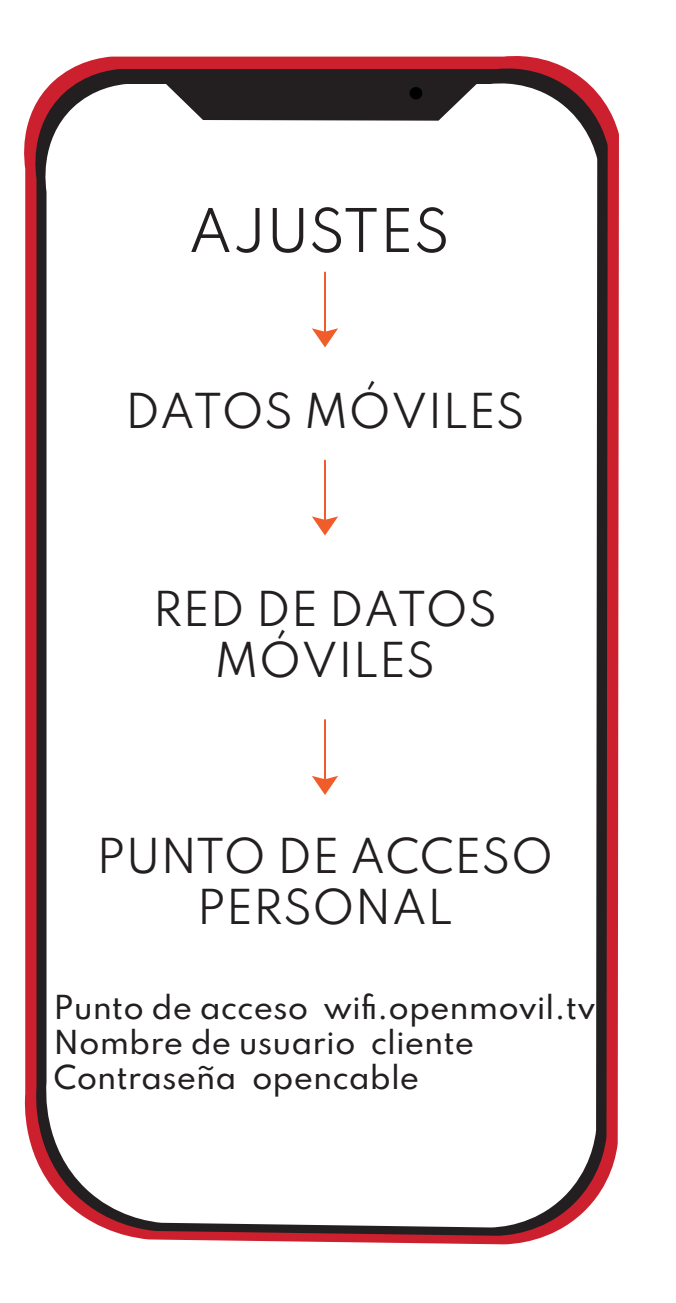